## Jak aktywować profil zaufany – mojeID

- 1. Wejdź na stronę : https://pz.gov.pl/pz/index
- 2. W prawym górnym rogu kliknij przycisk "zarejestruj się".

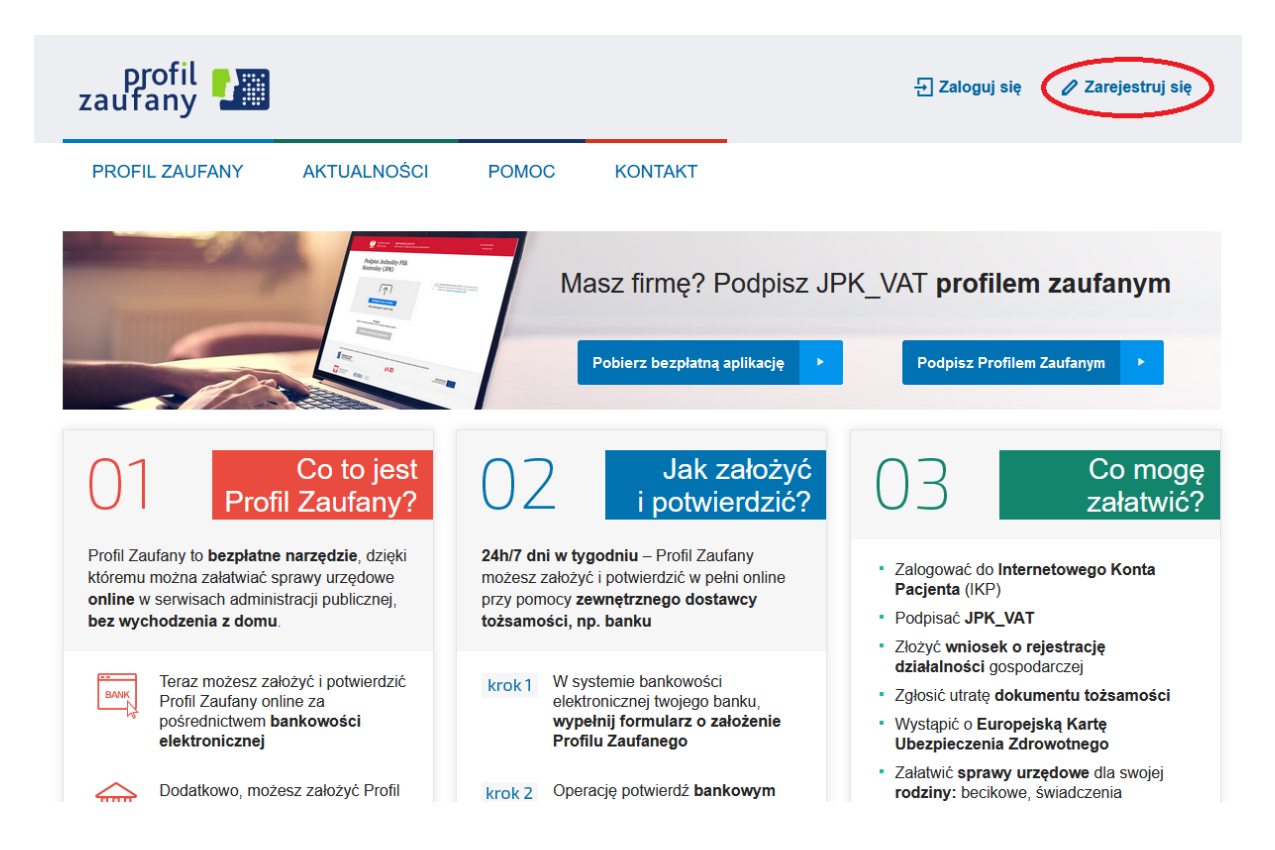

3. Wybierz panel "Bank lub inny dostawca tożsamości"

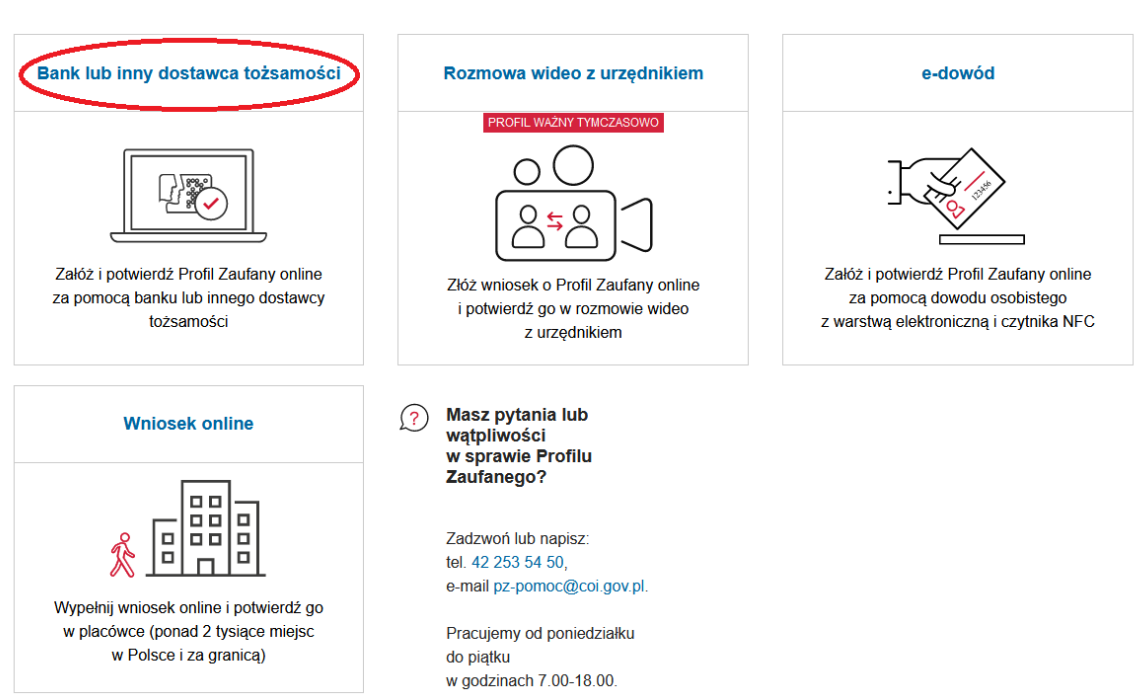

#### Jak chcesz uzyskać Profil Zaufany

### 4. Następnie wybierz ikonę "SGB BPS" – z prawej dolnej strony ekranu.

| gov.pl Serwis Rzeczypospolitej Polskie | j                                         |                                   |                                       |
|----------------------------------------|-------------------------------------------|-----------------------------------|---------------------------------------|
|                                        | Login 🕣                                   | Profil Zaufany                    |                                       |
|                                        | Rejestracja w P<br>Wybierz swojego dostav | rofilu Zaufanym<br>wcę tożsamości | E Zmień sposób rejestracji            |
|                                        |                                           | Echi Bank Polski Inteligo         |                                       |
|                                        |                                           |                                   |                                       |
|                                        |                                           | V Pr                              | zeczytaj, jak przetwarzamy twoje dane |

### 5. W kolejnym kroku wybierz z listy rozwijanej województwo i nawę Banku.

| Login 🕣 🛛 Profil Zaufan        | у |     |                          |       |
|--------------------------------|---|-----|--------------------------|-------|
| < Powrót                       |   |     |                          |       |
| Wybierz swój Bank Spółdzielczy | / |     | Znajdź swój Bank Spółdzi | elczy |
| Województwo                    |   |     | Nazwa banku              |       |
| Wybierz                        | ~ | LUB | Wpisz nazwę banku        | Q     |
| Nazwa banku                    |   |     |                          |       |
| Wybierz                        | ~ |     |                          |       |

6. Po chwili nastąpi przekierowanie na stronę logowania systemu Internet Banking.

|                                         | 98-360 Lututów, ul. Klonowska 2, tel. (43) 871 40 23                                                                                                    |
|-----------------------------------------|----------------------------------------------------------------------------------------------------|
| Rejonowy Bank Spółdzielc<br>w Lututowie | ZY strona główna                                                                                                    |
| Logowanie                               | Bezpieczeństwo - zalecenia:<br>• nie wchodź na stronę logowania do Systemu korzystajac z odnośników otrzymanych pocztą e-mail lub znajdujących się<br>na stronach nie należących do Banku<br>• nie odpowiadaj na żadne e-maile dotyczące weryfikacji Twoich danych (np. identyfikator, hasło) lub innych ważnych<br>informacji - Bank nigdy nie prosi o podanie danych poufnych pocztą elektroniczną                                                                                                    |
| Identyfikator:                          | <ul> <li>zawisze przed logowaniem sprawoz, czy aores strony rozpoczyna się od https://</li> <li>zawisze przed logowaniem zweryfikuj Certyfikat Bezpieczeństwa Banku (dla kogo został wystawiony oraz odcisk certyfikatu), którego szczegóły są dostępne poprzez kliknięcie na symbol kłódki w oknie przeglądarki</li> <li>nie zezwalaj przeglądarce na zapisywanie haseł i nazw użytkownika w formularzach</li> <li>nie przechowuj nazwy użytkownika i haseł w tym samym miejscu oraz nie udostępniaj ich innym osobom</li> <li>unikaj logowania z komputerów, do których dostęp mają również i mie osoby (my. w kawiarenkach, u znajomych)</li> <li>dbaj o bezpieczeństwo Twojego komputera, instaluj tylko legalne oprogramowanie oraz wszystkie zalecane poprawki</li> </ul> |
| Dalej                                   | <ul> <li>zawsze używaj zaktualizowanego oprogramowania antywirusowego oraz zapory (firewall)</li> <li>dbaj o to, aby Twoja przeglądarka internetowa była zawsze aktualna</li> <li>zawsze kończąc pracę korzystaj z polecenia - Wyloguj -</li> </ul>                                                                                                    |

# 7. Po zalogowaniu do systemu Internet Banking, otrzymasz "listę zgód", które potwierdzasz przyciskiem "akceptuj" i autoryzujesz za pomocą kodu SMS lub powiadomienia PUSH (akceptacja zgody PSD2):

Lista zgód

| WINDSER                                                          | vydanie srodka identyfikacji elektronicznej i przekazanie danych                                                                                                    |
|------------------------------------------------------------------|----------------------------------------------------------------------------------------------------|
| Oświadczam,                                                      | ve:                                                                                                    |
| 1. zapoznałam                                                    | em się z Regulaminem i zobowiązuję się przestrzegać jego postanowień,                                                                                                    |
| 2. wskazane p                                                    | niżej moje dane osobowe i teleadresowe są prawidłowe i aktualne,                                                                                                    |
| <ol><li>wnioskuję o</li></ol>                                    | wydanie mi Środka Identyfikacji Elektronicznej, o którym mowa w powyższym Regulaminie,                                                                                                    |
| 4. wyrażam zg<br>usługi BPS ID.                                  | dę na przetwarzanie moich danych osobowych przez Bank w celu niezbędnym do świadczenia                                                                                                    |
| Zgodnie z ogó<br>osobowych uż<br>do świadczeni<br>danych jest do | nym rozporządzeniem o ochronie danych (RODO) Bank informuje, że jest administratorem danych<br>tkownika wnioskującego o wydanie ŚIE, będzie przetwarzał dane osobowe w zakresie niezbędnym<br>usługi BPS ID, użytkownikowi przysługuje prawo dostępu do danych oraz ich poprawiania a podan<br>prowolne, lecz niezbędne do świadczenia ww. usługi. |
| Jednocześnie,                                                    | w celu skorzystania z usług administracji publicznej, <b>wyrażam zgodę na:</b>                                                                                                    |
| 1. przekazanie                                                   | z powyższego środka identyfikacji elektronicznej do <b>Węzeł Krajowy (Profil Zaufany)</b> za                                                                                                    |
| pośrednictwer                                                    | Krajowej Izby Rozliczeniowej S.A. z siedzibą w Warszawie moich poniższych danych, w tym                                                                                                    |
| potwierdzając                                                    | ch moją tożsamość:                                                                                                    |
| Pierwsze imię                                                    |                                                                                                    |
| Nazwisko                                                         |                                                                                                    |
| Numer PESEL                                                      |                                                                                                    |
| Data urodzeni                                                    |                                                                                                    |
| Adres mailow                                                     |                                                                                                    |
| Potwierdzony                                                     | umer telefonu                                                                                                    |
|                                                                  | e przez Bank Krajowej Izbie Rozliczeniowej S.A. z siedzibą w Warszawie informacji, że jestem jego                                                                                                    |

8. Następuje przekierowanie na stronę Profilu zaufanego, gdzie należy wpisać/utworzyć Identyfikator użytkownika, oświadczyć, że zapoznałeś się z przepisami dotyczącymi profilu zaufanego i podpisu zaufanego a następnie kliknij przycisk "Zarejestruj się".

| aufany 🌆                       |                                       |                                  |                             | 군 Zaloguj się                |
|--------------------------------|---------------------------------------|----------------------------------|-----------------------------|------------------------------|
| PROFIL ZAUFANY A               | KTUALNOŚCI POMOC                      | KONTAKT                          |                             |                              |
| Rejestracja w Profilu          | ı Zaufanym                            |                                  | Œ                           | Zmień sposób rejestracj      |
| Drogi Użytkowniku              |                                       |                                  |                             |                              |
| Twoje dane automatycznie pobra | iliśmy z twojego banku. Po kliknięciu | przycisku "Zarejestruj się" prze | ejdziesz do swojego banku i | potwierdzisz Profil Zaufany. |
| Dane logowania                 |                                       | * - pola wyr                     | nagane                      |                              |
|                                | Identyfikator użytkownika             | l                                | $\supset$                   |                              |
| Dane osobowe                   | Pierwsze imię *                       |                                  |                             |                              |
|                                | Drugie imię                           |                                  |                             |                              |
|                                | Nazwisko *                            |                                  |                             |                              |
|                                |                                       |                                  |                             |                              |
|                                | PESEL*                                |                                  |                             |                              |
| Dane kontaktowe                | PESEL *<br>Adres e-mail *             |                                  |                             |                              |

Za pomocą utworzonego konta możesz logować się do e-usług administracji publicznej, dostępnych na przykład na platformie ePUAP. Pozostałe funkcje, na przykład podpisywanie dokumentów elektronicznych, uzyskasz po potwierdzeniu swojego Profilu Zaufanego.

Aby skorzystać z mojeID, wystarczy na stronie internetowej dostawcy usługi lub urzędu, którzy udostępniają tę metodę potwierdzania tożsamości, wybierzesz opcję logowania lub potwierdzania tożsamości z mojeID. Po kliknięciu odpowiedniego przycisku/linku, wyświetlą się ikony dostawców tożsamości – m.in. banków. Użytkownik wybiera bank, z którym chce potwierdzić tożsamość lub przekazać dane, a następnie zostaje przekierowany na stronę banku i tam wprowadza swój login i hasło. Po zalogowaniu, każdorazowo zostanie on poproszony o wyrażenie zgody na przekazanie swoich danych. Po zatwierdzeniu przekazania danych zostanie automatycznie przeniesiony do serwisu firmy lub urzędu, z którego usług chce skorzystać.